## 合否照会~入学手続の流れについて

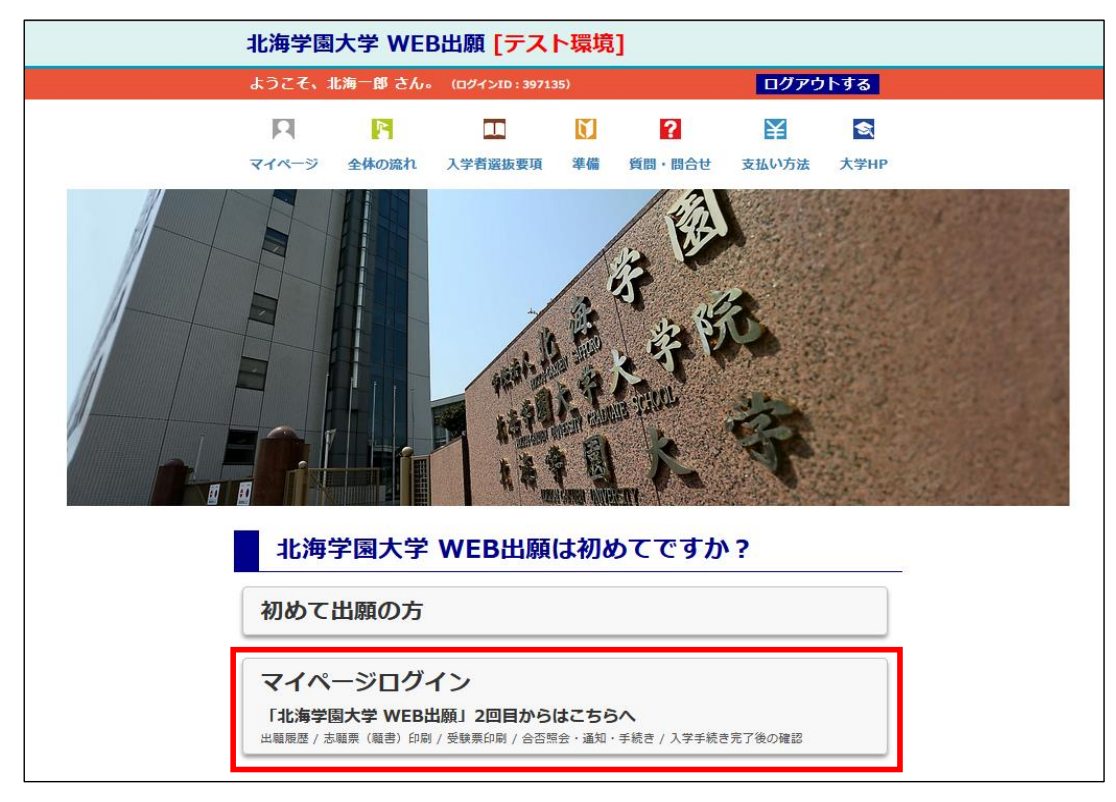

①合否照会をする場合は、WEB出願サイトから「マイページ」へお進みください。

②「4.合否照会・通知・入学手続等」のボタンをクリックします。

| マイページ                                              |                                            |
|----------------------------------------------------|--------------------------------------------|
| ▼次の流れにしたがって進んでくだ<br>ボタンをクリックすると各機能が利用できます。灰色ボタンの機能 | さい。                                        |
| 1. 出願登録をする                                         |                                            |
| 2. 志願票(願書)の印刷・出願内容確認                               | 志願票(願書)は検定料の支払完了後、ボタンが有効に<br>なります。         |
| 3. 受験票を印刷する                                        | 受験票発行のメールが届きましたら、こちらから発行<br>をおこなってください。    |
| 4. 合否照会・通知・入学手続等                                   | 通知書発行のメールが届きましたら、こちらから発<br>行、手続をおこなってください。 |
|                                                    | ↓↓↓ 新入生特設サイトはごちら ↓↓↓ 新入生特設サイト              |
|                                                    | ▶ ★ ★ ★ ★ ★ ★ ★ ★ ★ ★ ★ ★ ★ ★ ★ ★ ★ ★ ★    |

③合否照会を行いたい受験番号の「通知・手続き等」または「通知」のボタンをクリックすると、 合否状況が確認できるページに遷移します。

| ようこそ、オ                            | 比海十九 さん。                 | (ログインID : 58256                        | i3)                  |          | ログアウ              | トする  |
|-----------------------------------|--------------------------|----------------------------------------|----------------------|----------|-------------------|------|
| П                                 | 2                        |                                        | Ň                    | ?        | ¥                 | \$   |
| マイページ                             | 全体の流れ                    | 入学者選抜要項                                | 準備                   | 質問・問合せ   | 支払い方法             | 大学HP |
| 通知                                | 一覧                       |                                        |                      |          |                   |      |
|                                   |                          |                                        |                      |          |                   |      |
| 合格発表日                             | 受験番号                     |                                        | 通知内容                 | ž        |                   |      |
| 合格発表日<br>2024/05/22               | 受験番号<br>H13001           | 【一般】<br>人文学部1部英米3                      | 通知内容<br>文化学科         | 2        | 通知・               | 手続等  |
| 合格発表日<br>2024/05/22<br>2024/05/22 | 受験番号<br>H13001<br>G13001 | 【一般】<br>人文学部1部英米3<br>【一般】<br>人文学部1部日本3 | 道知内容<br>文化学科<br>文化学科 | <u>-</u> | 通知・<br>通知・<br>通知・ | 手続等  |

【合格者ページ】 【不合格者ページ】 入試結果 一般 人文学部2部英米文化学科 選抜名称 一般 2月9日試験) 経済学部1部(2月9日試験) 志望学部学科 受踪器员 A13 マ林毎年 A13
 合称最高に進しませんでしたので通知いたします
 谷称最高に進しませんでしたので通知いたします
 乾得点 17.7、8.9点
 中央領域正式により、母場開整を行った場合には小数点が発生しています。
 第一支接合体最低点 2.6.0、3.5.点 通知・手続等 通知一覧に戻る 以下から該当する状態を選択し、流れにしたがって入学手続を行ってください。 期間内に入学手続が完了しない場合は入学辞退とみなします。 <u>トップに戻る</u> 通常の入学手続を行う方 修学支援新制度及び授業科の延納申請も行わない方はこちらから手続を行ってください。 高等教育の修学支援新制度(給付奨学金と授業科等減免)を利用する方 対象者は、現在違う馬等支援等で自本学生支援機構の給付奨学金の予約採用手続を行い、採用(候補者 決定)および結果得ちの方です。

### ④合格された方はまず、以下の3つの選択肢から該当するものを選んでください。

※選抜区分により、表示される選択肢が異なる場合があります。

| ;          | 通知・手続等                                                                                                    |
|------------|----------------------------------------------------------------------------------------------------|
| 以下<br>期間   | から該当する状態を選択し、流れにしたがって入学手続を行ってください。<br>内に入学手続が完了しない場合は入学辞退とみなします。                                                      |
| $\bigcirc$ | <b>通常の入学手続を行う方</b><br>修学支援新制度及び授業料の延納申請も行わない方はこちらから手続を行ってください。                                                        |
| 0          | <b>高等教育の修学支援新制度(給付奨学金と授業料等減免)を利用する方</b><br>対象者は、現在通う高等学校等で日本学生支援機構の給付奨学金の予約採用手続を行い、採用(候補者<br>決定) <b>および結果待ち</b> の方です。 |
| 0          | <b>授業料の延納申請をする方</b><br>経済的事情および他大学併願(学校推薦型選抜合格者は除く)を理由に、授業料の延納を希望される方<br>はこちらから手続を行ってください。                            |

≪以降の手順は【通常の入学手続を行う方】を選んだ場合を例に記載しています。≫

⑤合格された方はまず、step1にて入学時学納金の納入期日をご確認ください。その上で、step2にある 「入学手続について」を熟読いただき、入学手続方法等の詳細と期間をご確認ください。 ※高等教育の修学支援新制度を利用する場合、別途、手続が必要です。 対象となる方は手順④で「高等教育の修学支援新制度(給付奨学金と授業料等減免)を利用する方|を 選択した上で、詳細をご確認ください。 通知・手続等 以下から該当する状態を選択し、流れにしたがって入学手続を行ってください。 期間内に入学手続が完了しない場合は入学辞退とみなします。 通常の入学手続を行う方 修学支援新制度及び授業料の延納申請も行わない方はこちらから手続を行ってください。 🗋 高等教育の修学支援新制度(給付奨学金と授業料等減免)を利用する方 対象者は、現在通う高等学校等で日本学生支援機構の給付奨学金の予約採用手続を行い、採用(候補者 決定)および結果待ちの方です。 一 授業料の延納申請をする方 経済的事情および他大学併願(学校推薦型選抜合格者は除く)を理由に、授業料の延納を希望される方 はこちらから手続を行ってください。 step1)入学時学納金の納入期日を確認する 一般 【入学金】OOOO年△月××日(☆)~OOOO年△月××日(☆) 【授業料等】OOOO年△月××日(☆)~OOOO年△月××日(☆) ※「高等教育の修学支援新制度」利用の方は授業料等の納入は入学後となります。 ●期日までにお振り込みがない場合、入学を辞退したものとみなします。 ●期日を過ぎてからの入学手続は一切できません。 step2 入学手続の方法と期間を確認する 「入学時学納金の支払い」や、「入学手続情報登録」等については、以下より詳細を確認してくだ さい。 入学手続について

⑤step3の「通知書・振込用紙を発行する(PDF)」のボタンを押し、合格通知書と振込用紙を印刷してください。 印刷後、所定の期間内に銀行(ゆうちょ銀行除く)および信用金庫窓口でお支払いください。 (ATM・インターネットバンキングは不可) 所定の期日までに支払いが完了していない場合や、手続情報の入力が完了していない場合は 入学を辞退したものとみなします。 ご自宅にプリンターが無い場合は、コンビニのネットプリント等をご活用ください。 ・netprint(セブンイレブン) https://www.printing.ne.jp/index\_p.html ・ネットワークプリントサービス (ローソン・ファミリーマート) https://networkprint.ne.jp/sharp\_netprint/ja/howto.aspx ・ネットワークプリント(セイコーマート) https://www.seicomart.co.jp/service/print.html

※経済的事情等により、所定の期間内のお振込みが出来ない場合、第二次手続(授業料等納入)の延期が 認められます。延期を希望される方は手順④で「授業料の延納申請をする方」を選択した上で、 詳細をご確認ください。 (共通テスト利用選抜 || 期・社会人 || 期・外国人留学生は除く)

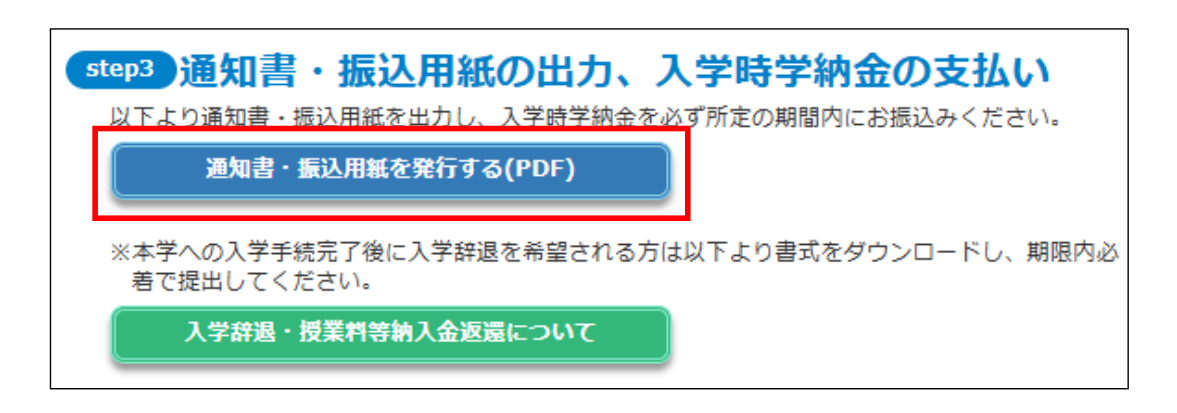

# 通知書・振込用紙(サンプル)

#### 【入学金(A)振込用紙】 【合格通知書】 【授業料等(B)振込用紙】 入学金(A) 授業料等(B) ○ 北海学園大学 ○ 北海学園大学 印刷時の注意 印刷時の注意 合格通知書 ム・サイズの制度に発見してくたから、(中)・ 日間時間。 年間時通りをかいと、自時間時間にできたいであないとしたあります。そうにのためは時間にに置かれた時間を防衛にに用か の意気を持ちし継承してくたかい、ご時間を消した形式、は交換用き、カイが長ろしてくただい、(外のの1000 PD (\*\*\*)) くたます。077 10月1日にあるのより、その知道は市時間に広え代ロの知道後期間に用意 1815、ご教養人間込んだ、は交好勝ち、たく死をとしてください(Planting control)。 使用方法 使用方法 Control Control Control United Control Control Control Control Control Statistics of the Control Control Statistics of the Control Control Control Control Control Statistics of the Control Control Control Control Control Statistics of the Control Control Control Control Control Statistics of the Control Control Control Control Control Statistics of the Control Control Control Control Control Statistics of the Control Control Control Control Control Statistics of the Control Control Control Control Control Statistics of the Control Control Control Control Control Control Statistics of the Control Control **NKTH 指定控指数** ◎ 金藤樹の間である2世間にしたかさい 2012月ととつきったのかというなどでは加えていたれためん。 ○ 単本のとかで、住地市・住地市・住地市・住地市・住地市・ためで、生活やきたごが加えたまでんた。 ○ この名気がありたいことが、日本のとか、加えた地域になったい、生活やきたごが加えたまでんた。 ○ この名気をかけて、この名気の一般のため、日本のとない、生活やきたごが加えたまでんた。 ○ この名気をかけて、この名気の一般のため、日本のとない、日本のとない、ためでして、このとい、 の名気がありたいことのような、日本のとない、日本のとない、生活やきた」であり、この名気をいたい、この名気をいたして、この名気をありたい、この名気を引用していた。 SR48 141001 5 A 418 158 Liens gogs werkslastense Вимения Канализация Вимения Вимения С Вимения С Вимения Вимения Вимения С Вимения С Вимения Вимения Вимения С Вимения С Вимения Вимения Вимения С Вимения С Вимения Вимения Вимения С Вимения С Вимения Вимения Вимения С Вимения Вимения Вимени Bit Light 10 A Ri∆ (MR10) B Bit Light 2000 C Comm max ass 2 2 0 0 0 0 0 0 0 0 0 0 0 0 0 0 0 0 0 0 0 0 0 0 0 0 0 0 0 0 0 0 0 0 0 0 0 0 0 0 0 0 0 0 0 0 0 0 0 0 0 0 0 0 0 0 0 0 0 0 0 0 0 0 0 0 0 0 0 0 0 0 0 0 0 0 0 0 0 0 0 0 0 0 0 0 0 0 0 0 0 0 0 0 0 0 0 0 0 0 HETHIG PARLELED, DARVELED 100 Link Link <thLink</th> Link Link <thL No. 2000 B 10 40 40 (20 0007) Am. 2000 B 10 40 (20 0007) Am. Am. 2000 B 10 40 (20 0007) Am. Am. #12745 147 A41001 A41001 411001 1000 4100 141 21-47 A41001 3047 - 3.5 5 - 4.6 414) 1.1.2 19.5 2024年 12月 6日 85 85 86 10 11 Attended in geochold in composition

2 1/58 5/2510 8/0

\*\* 森下宏美

- ⑥入学時学納金の支払いと共に、入学手続情報の登録が必要です。
  - 「入学手続情報登録を行う」のボタンから、入力画面に進んでください。

※合格された選抜区分によって登録期間が異なります。登録期間についてはstep2に記載の「入学手続について」 にてご確認ください。

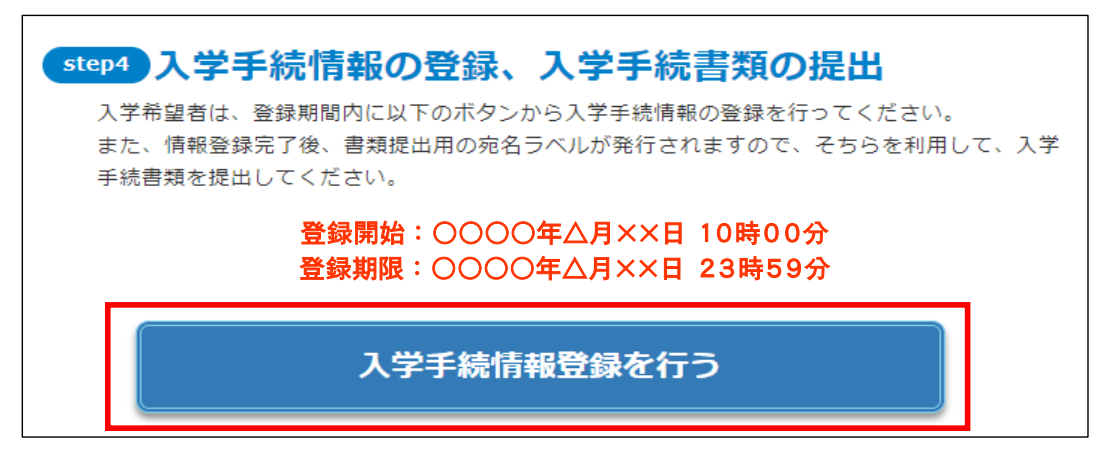

⑦「入学手続情報入力画面」にて必要事項を入力後、「進む」のボタンを押してください。

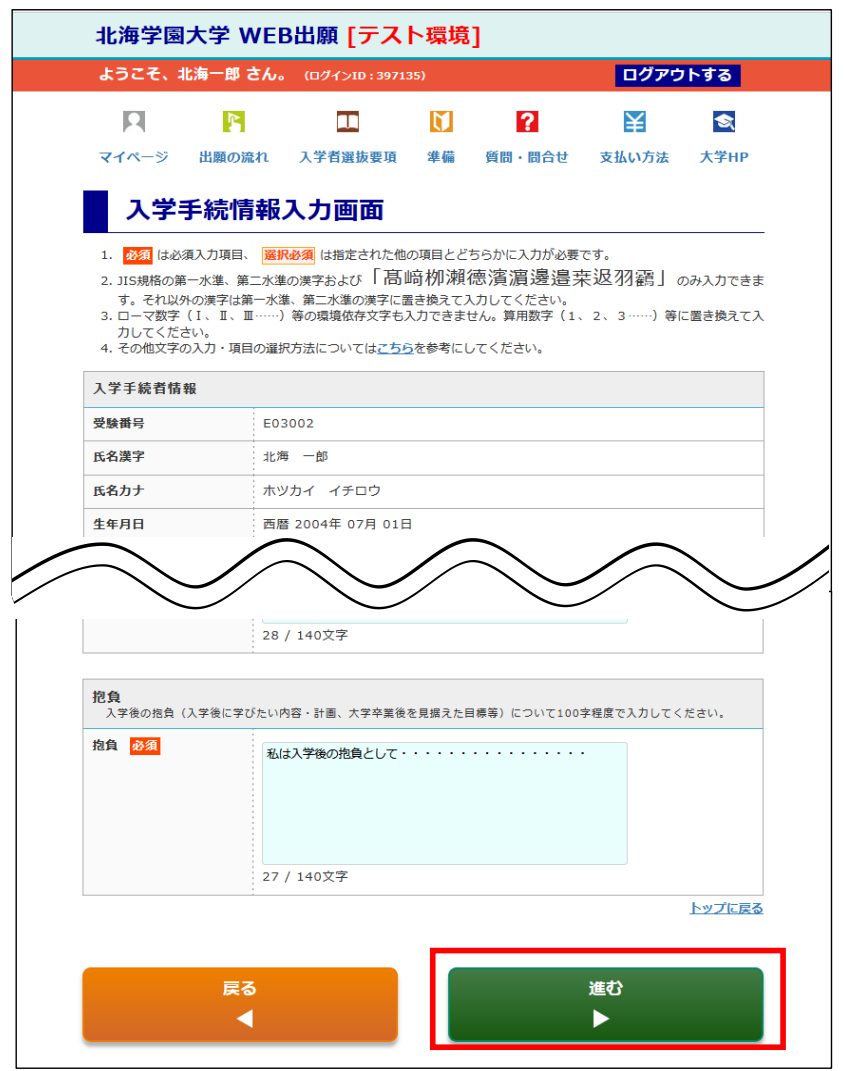

# ⑧入学後の学生証に使用する写真を登録します。写真データは出願時に登録したものが表示されていますので、 写真を変更したい方はこの画面にて新しい写真データを取り込んでください。 写真の登録が完了しましたら、「進む」ボタンを押してください。

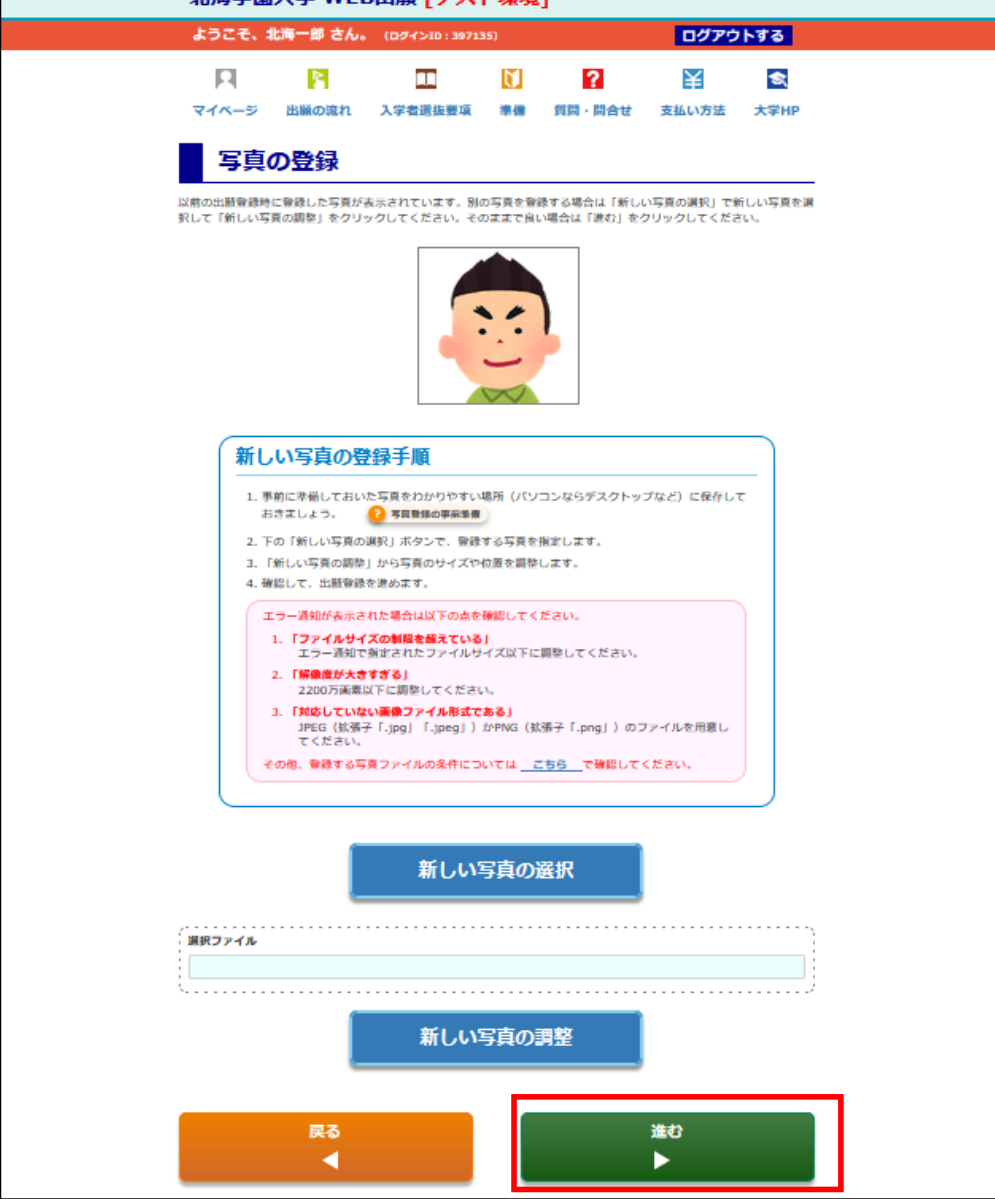

⑨入力いただいた入学手続情報の確認画面が表示されますので、内容に間違いがないか確認後、
 「登録を完了する」ボタンを押してください。

| <ol> <li>登録情報の確認</li> <li>※登録が完了</li> <li>2. 全情報が正しば</li> </ol>                                        | こ <b>るために、上から順に全情報の確認をしましょう。</b><br>(する時いします。各ブロック下の「~に戻る」ボタンから入力漸漸に戻って修正可能です。<br>(すると変更は一切できません。<br>われば、登録光了します。                                                                       |
|----------------------------------------------------------------------------------------------------|----------------------------------------------------------------------------------------------------|
| 写真の確認                                                                                                  |                                                                                                    |
| 登録した写真                                                                                                 |                                                                                                    |
| 10.1.147.40                                                                                            | 写真登録画面に戻る                                                                                                    |
| <b>回人1</b> 有翋                                                                                          |                                                                                                    |
| 入学手続者情報                                                                                                |                                                                                                    |
| 受験番号                                                                                                   | E03002                                                                                                    |
| 氏名漢字                                                                                                   | 北海一郎                                                                                                    |
| SE de de de                                                                                            | ホツカイ イチロウ                                                                                                    |
|                                                                                                    | $\langle \frown \rangle \langle \frown \rangle \langle \frown \rangle$                                                                                                    |
| 下の「登録を完<br>最後に入力情報で<br>・全ての入力項<br>・登録売了後は<br>※登録売了後は<br>※登録売了後<br>・当サイトに記                              | 了する」ボタンで、 "登録" が完了となります。<br>を確認して 下記項目にチェック(同意) してください。<br>目、内容に関連いがないことを確認しました。<br>、内容の変更が一切できないことを了承しました。<br>に住所や電話番号等が変更になった場合は、入学後に変更の手続きを<br>い。<br>載されている注意事項を読み、了承しました。           |
| 下の「登録を完。<br>最後に入力情報では、<br>・全ての入力項<br>・登録院了後は、<br>※登録完了後は、<br>※登録完了後は、<br>※登録元子後に見<br>行ってくださ、<br>当サイトに記 | アする」ボタンで、"登録"が完了となります。   と確認して「下記項目にチェック(同意)してください。   国、内容に間違いがないことを確認しました。   、内容の変更が一切できないことを了承しました。   に住所や電話器号等が変更になった場合は、入学後に変更の手続きを   、  、電話れている注意事項を読み、了承しました。   【   全ての項目を確認しました。 |

### ⑩これで入学手続き情報の入力は完了です。

「2025年3月卒業見込み」、「高等学校卒業程度認定試験を合格見込み」、「外国人留学生区分」で受験された場合、 別途、入学手続書類の提出が必要です。

以下のいずれかの方法で宛名ラベルを印刷し、角2型封筒に貼りつけ、中に必要書類を入れ期限内に提出してください。 ※出願時に既に卒業・修了していた方の場合、提出していただく書類はありません。

<方法①>情報登録完了後に出てくる「入学手続書類郵送用宛名ラベルが発行できます」のボタンを押す <方法②>マイページトップ画面中段にある「志願票(願書)の印刷・出願内容確認・手続内容確認」の メニューから「宛名ラベル」のボタンを押す

<方法①>

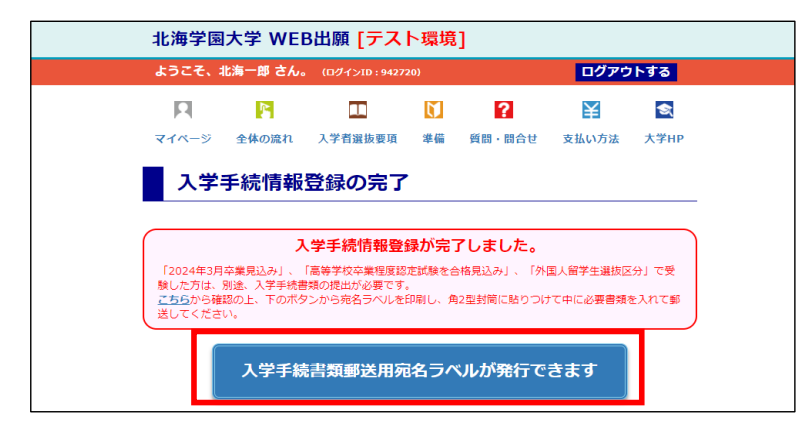

<方法②>

| 志願票(願書)の印刷・出願内容確認・手続内容確認                                                                                              |                                          |         |              |  |  |  |  |  |
|----------------------------------------------------------------------------------------------------|------------------------------------------|---------|--------------|--|--|--|--|--|
| <ul> <li>各登録の内容確認は「詳細」をクリックしてください。各書類は詳細面面で発行できます。</li> <li>「志願票」をクリックして表示される志願票(願書)及び宛名ラベルはカラー印刷を推奨しています。</li> </ul> |                                          |         |              |  |  |  |  |  |
| 整理番号 / 申込み日 / 申込み内容                                                                                                   | 支払い窓口 / 支払い番号                            | 現在の状況   | 詳細 /<br>各種機能 |  |  |  |  |  |
| <b>入学手続情報登録の申込み</b><br>2023年12月01日<br>大学入学共通テスト利用道抜 I 期 経済学<br>郎1郎                                                    | 金融機関<br>入学金:1101010011<br>授業料:1201010019 | WEB受付済み | 詳細<br>宛名ラベル  |  |  |  |  |  |

「書類郵送用宛名ラベル」(サンプル)

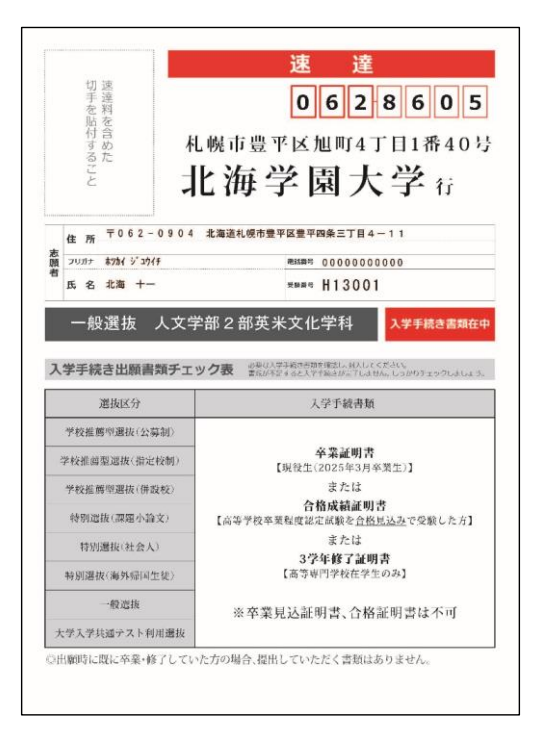